## Gmail の操作手順 Windows PC 版

- 1. 連絡先の追加 ※機種によって画面が異なる場合がありますので注意して下さい。
  - 1-1連絡帳にメールアドレスを登録する方法 Google コンタクトにメールアドレスを登録する方法を説明します。メール送信が確実に できるように、頻繁にやり取りするメールアドレスは連絡帳に登録しましょう。
  - ① (三) をクリックし、連絡先をクリックします。

| 🗏 M Gmail                                                | Q 34-12-83878 | ÷.                                                                                      | 🛈 🌐 G Suite 💽      |
|----------------------------------------------------------|---------------|-----------------------------------------------------------------------------------------|--------------------|
| + 115                                                    | □- 0 i        |                                                                                         |                    |
| <u> </u>                                                 | 🖸 🤤 Geogle    | セキュリティ連結 - HFL バデバイスでのログイン Milleio Graphe アカウントにW                                       |                    |
| State 140                                                |               | Shigakan News vol.1555e・Nのウスト目の初日について、DATESHI、MEDCIナウィルスの側の図入                           | PhO>F Gmail Ford   |
| <ul> <li>ネ スターはき</li> <li>スターズ中</li> <li>高市向み</li> </ul> |               | ★Stigakkan News vol.1554★※封正第一日4/13(20)~5/6(※・初)学生せポートセンター・分研算・<br>■ 5/16(3)★・50.       | 1423 - 254F        |
| <ul> <li>新りたたむ</li> </ul>                                |               | ■Shigakkan Heen vol.1554 - 0.6713(用)5/15(三・昭)学生15/2 - 1-12ゲー・保健室・学生相談<br>(単 15年10月(米・田) |                    |
| > #I<br>0 Evel:                                          |               | •Shigabkan News vol. 1953. 予告だテナルシッセージの研究について、(2009-07) おり用手道のようたか                      | カレンダー サセット Aleet   |
| *                                                        |               | aShigakkan News vol.1552a - 空和2年間 オリエンテーション及び明朝保険の 原始日について(20日6日                        | G 🔳 (A)            |
|                                                          |               | ■Sbigakkan Heum vol.1551                                                                | Googles 9-41 IRES. |

- ② 連絡先の作成をクリックし、連絡先を作成 をクリックします。
- ③ 新しい連絡先の作成が表示されるので、連絡先(名、姓、会社、役職、メール、メモ)を入力 します。

| 運動れの作成       |                                                             |            |          |
|--------------|-------------------------------------------------------------|------------|----------|
|              | 2元や作成 新しい連結先の作成 O:                                          | SHOLARD    |          |
| まく使う課題者 クリック | クリック 📠 (名)                                                  | ≝₩ (姓)     |          |
|              | 111<br>111<br>111<br>111<br>111<br>111<br>111<br>111<br>111 | 1980<br>天生 |          |
|              | 🔄 sampleijisgk ac jp                                        | 3006       | œ        |
|              | λ <b>.</b> − 11±                                            |            | 8        |
|              | 口・セミの先生                                                     |            |          |
|              | ちっと見る                                                       | ++)        | HELL GIT |

④ 新しい連絡先が登録できました。

| -   | C 1143    | Q iss |                                       |                 | ×       |           | Ø          | 8   |      | G Sulte    |
|-----|-----------|-------|---------------------------------------|-----------------|---------|-----------|------------|-----|------|------------|
| +   | ABS/ME    | 150   |                                       | 9-14-           | and the | 101.00    |            |     |      | at:        |
| 4   | #85. F    | A     |                                       | sampledegk.m.pr |         | 4.1. 695. | <b>#</b> . |     |      |            |
| -0  | ACQ 5 里纳水 |       |                                       |                 |         |           |            |     |      |            |
| 10  | MACRE     |       | ◎ 至李館太郎                               | ſ.              | · · ·   | 1.00      |            |     |      |            |
| 1   | -50%      |       | D SHILLE                              |                 |         |           |            |     |      |            |
|     | 314.584   |       | ····································· |                 |         |           |            |     |      |            |
| 2   | STREET.   |       |                                       | × —             | ルアドレスけ正 | I〈入力でき    | 57         | いま  | すヵ   | <u>`</u> ? |
|     | 10305-1-  |       | 10 元王(第学館大学                           |                 |         |           |            | 0.9 | 9 /J |            |
|     |           |       | EBsample@ept.pcj                      | P               | ここで冉虔、傩 | 認しておさま    | ミレ         | よつ  | 0    |            |
| 9   | 2020      |       | 口 ゼミの光気                               |                 |         |           |            |     |      |            |
| -51 | -cecesa   | -     |                                       |                 |         |           |            |     |      |            |

## 2. 署名の追加

2-1署名を追加する方法

メールの署名とは、連絡先情報などをまとめたテキストのことで、メッセージの末尾に自動 的に挿入されます。署名が名刺代わりの役割を果たします。自分の名前、どこの学生なのか を相手に伝えられるように、**必ず署名を使用しましょう**。

① ( をクリックし、設定をクリックします。

| = M Gmail                                                                                                    | Q, メール也検索             | *                                                                                                    | @ ⊞ G Suit               | te 🚯 |
|----------------------------------------------------------------------------------------------------|-----------------------|----------------------------------------------------------------------------------------------------|--------------------------|------|
| + 105                                                                                                    | D· C i                |                                                                                                    | 1-32/34617 ( ) D         | =    |
| - The second second sec | 🗇 🎰 Google            | セキュリティ県地・新しいデバイスでのログイント おなたの Geogle アカウントに取                                                                                                    | 8.2.94                   |      |
| <ul> <li>□ 登録トレイ 141</li> <li>★ スラー付き</li> <li>● スラーズ中</li> <li>&gt; 沈信添み</li> </ul>                                                                                                    |                       | <ul> <li>         ・Ghigakkan News vol.1555。 ホカテスト並の市用について (日和らせ) 単型コロナウイル(北の市政地大)         ・Ghigakkan News vol.1556。3(訂正第・セイフ3 (円) −4)6 (米・駅) 学生50ポートセンター 保健型・単         (国 5月0日(米・町)。)         </li> </ul>                                                                                                    | RE .                     | クリック |
| B T24<br>+                                                                                                    |                       | ■Shipakkan News Vol.1554a、⇒4/13(円)、5/4(水・部)学生せポートセンター・応募型・学生相互性<br>図 5月6日(水・第)。                                                                                                    | > クリック                   |      |
|                                                                                                    |                       | •Ebigation News vol.1553• 市地ビディメッセージの処況について(山田らせ) 和学校をはえましたが                                                                                                    | Gmui (7382) (10%)        |      |
|                                                                                                    | and the second second | and the second second se | Andrew of A. Strandstran |      |

- ② 全般タブの状態で、下にスクロールし、署名の欄に大学、学科、学籍番号、名前を入力します。
- ③ 末尾までスクロールし、変更を保存 をクリックします。

| 设定                                        |                                                                                                    | 0        |
|-------------------------------------------|----------------------------------------------------------------------------------------------------|----------|
| 1日 ラベル 受信トレイ ア                            | ロウント フィルタとプロック中のアドレス メール転送とPOP/IMAP チャット 詳細 オフライン テーマ                                                                                                    |          |
| セットアップの進行状況:                              | 10% アカウントの設定を続ける                                                                                                    |          |
| 5.00                                      | 至学館大学 メール の表示言語:日本語         他の Google サービスの言語設定を変更<br>すべての言語オプションを表示                                                                                                    |          |
| 電話勝号:                                     | デフォルトの圏コード:日本・                                                                                                    |          |
| <b>署名:</b><br>(信意メールの最後に追加されます)<br>詳細を表示: | <ul> <li>(19時)</li> <li>Sans Senf ・ ボ・B J J A・ O ■ E・目目 準 値 サ S</li> <li>至学館大学 健康スポーツ科学科</li> <li>学籍番号:XXXXXX</li> <li>名前 : 至学館 花子</li> <li>■ 素店で元のメッセーンMRにこの署名を導入し、その前の「-1 行を制除する。</li> </ul> | <u> </u> |
| $\sim$                                    | (省略)                                                                                                    |          |
|                                           | 変更を保存 キャンセル                                                                                                    |          |

④ メール作成をクリックすると、署名が挿入された状態で新規メッセージを作成できました。

| = M Gma                                    | Q、メール市協同 |                                                                                                    |                                                              | © ⊞        | G Suite 🕔 |
|--------------------------------------------|----------|----------------------------------------------------------------------------------------------------|--------------------------------------------------------------|------------|-----------|
| -h                                         | 0 · c    | 1                                                                                                    | 10歳メッセージ                                                     | R          | -28       |
| □ R@F<br>ま スター村<br>● スターズ中<br>> お日本内       | クリック     | セキュリティ通知 BULNFバイスためログイン Note<br>=Strigakkan News You Yean - 0 1572 - 8004(00)<br>=Strigakkan News Yol. 1554 - 817正第 - 5473 (20)<br>(雪 3月10日(水・町)。) | 同日<br>日<br>日<br>学校大学 成果スポーツ和学校<br>学校委員 XXXXXX<br>日朝 : 27年 日子 |            |           |
| <ul> <li>● 下面市</li> <li>● むっと見る</li> </ul> | E \$     | ■Shigakkan News vol.1554■ - (>4/13. (71)5/8. (#                                                                                                    | a - 26 - 26                                                  | <b>B</b> 6 | sê -      |

## 3. メールの送信

3-1新しいメールを作成する方法

**まず気をつけるべきは「件名」です。**先生は、日々たくさんのメールを受け取っています。 先生にメールで連絡する際は、見落とされないように件名をこだわることが大切です。 社会人になってからも使えるメールの書き方なので、今から押さえておきましょう。

① メール作成をクリックします。

⑦ 例を参考にして(1)宛先、(2)件名、(3)宛名、(4)本文、(5)署名の5つを記入します。

③ 送信をクリックします。

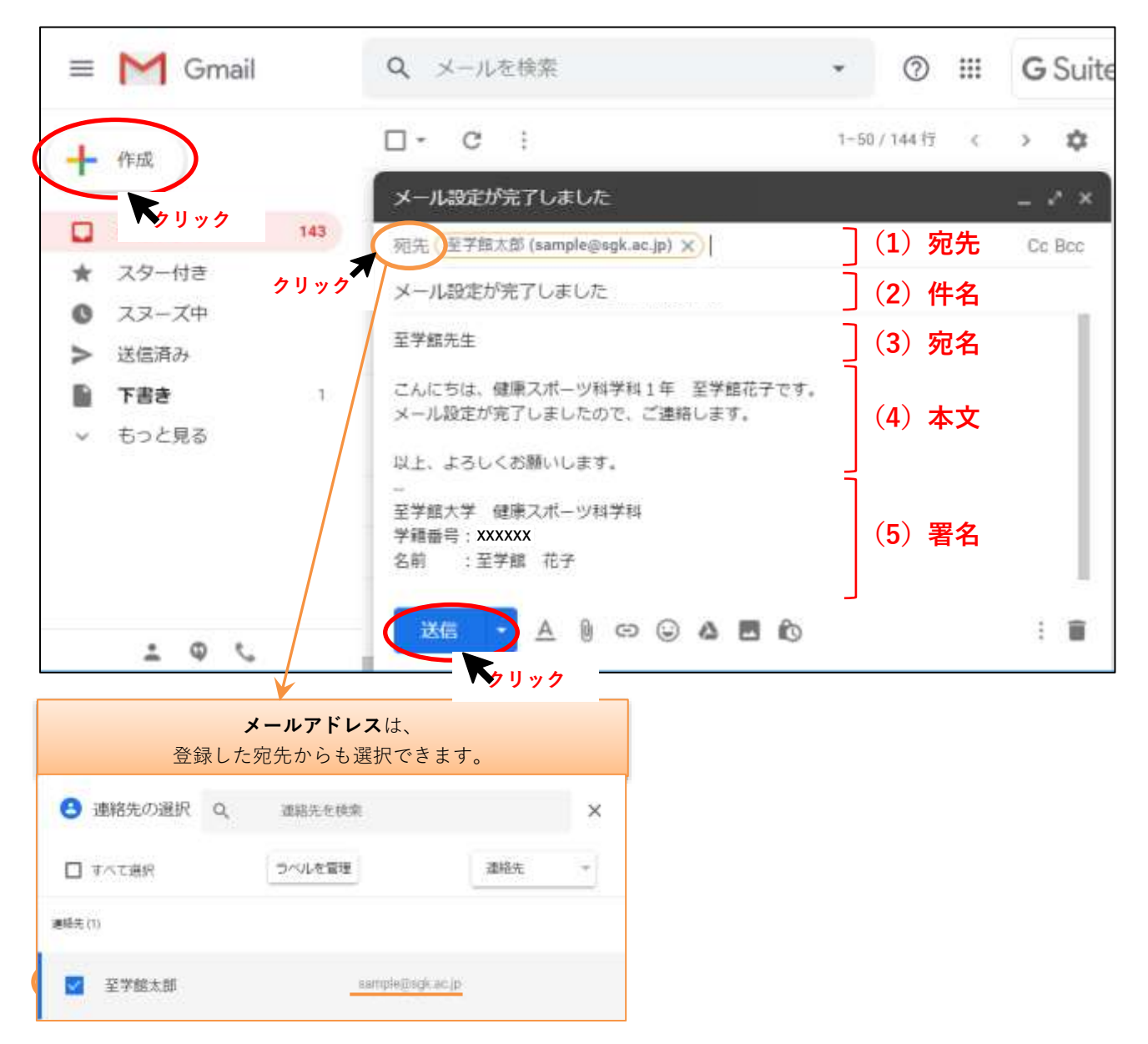

④ メールが送信できました。送信済みをクリックすると、送信したメッセージが確認できます。

|   | 受信トレイ | 143 |
|---|-------|-----|
| * | スター付き |     |
| 0 | スヌーズ中 |     |
| > | 送信済み  |     |
|   | 下書き   | 1   |
| ~ | もっと見る |     |

- 3 -

3-2 メールに資料を添付する方法
 Gmail に資料(Word、Excel、Power Point、PDF等)を添付する方法を紹介します。

添付したい資料を左クリックして、その状態を保ちながら新規メッセージまで運びます。
 ここにファイルをドロップと表示された場所で、左ボタンを離すと資料が添付できます。

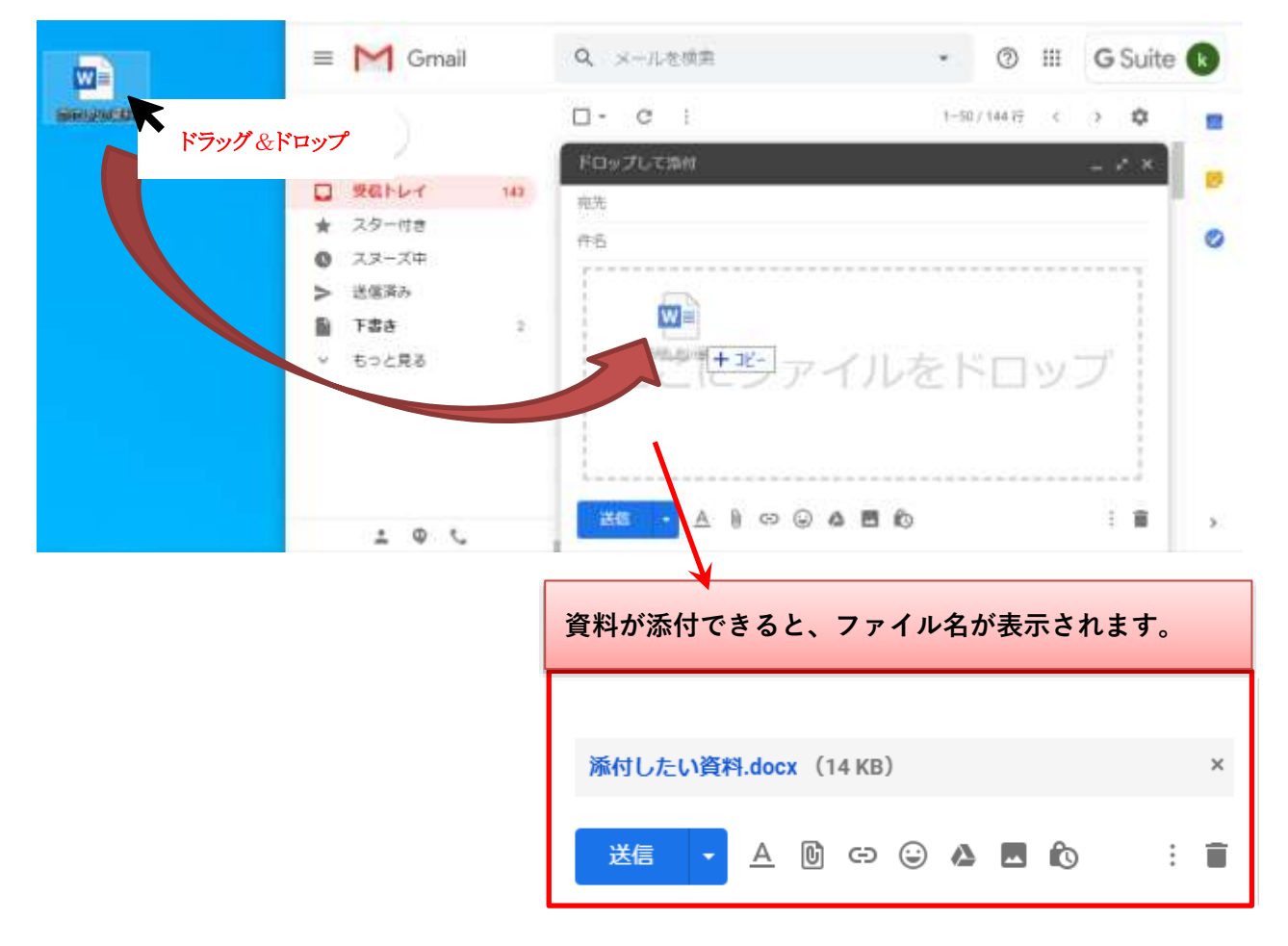

※上記で添付がうまくいかない場合は、下記を試してください。

- ① ファイルを添付 をクリックします。
- ② ファイル保管場所(自分が指定した場所)、添付したいファイル、開くの順にクリックします。

| 新規メッセージ                         | _ ~ ×                                                                                                    |                           |
|---------------------------------|----------------------------------------------------------------------------------------------------|---------------------------|
| 宛元                              |                                                                                                    |                           |
| 件名                              | ◆ · · · · · · ◆ ■ · PC · · 7375-17<br>国語 • ■ELU7357-                                                                                                    | - 0 / F30H708E            |
| ファイルを添付<br>送信 • A D C (2)<br>クリ | OreDrive     NC     NC |                           |
|                                 | 29代版石(h)( 即行L23)(資料                                                                                                    | 第6(0) キャンセル               |
|                                 |                                                                                                    | <b>K</b> <sub>2</sub> Uyy |